【Google classroom】へのはいりかた

## ①「google 検索」画面で、右上の【ログイン】をクリックします。

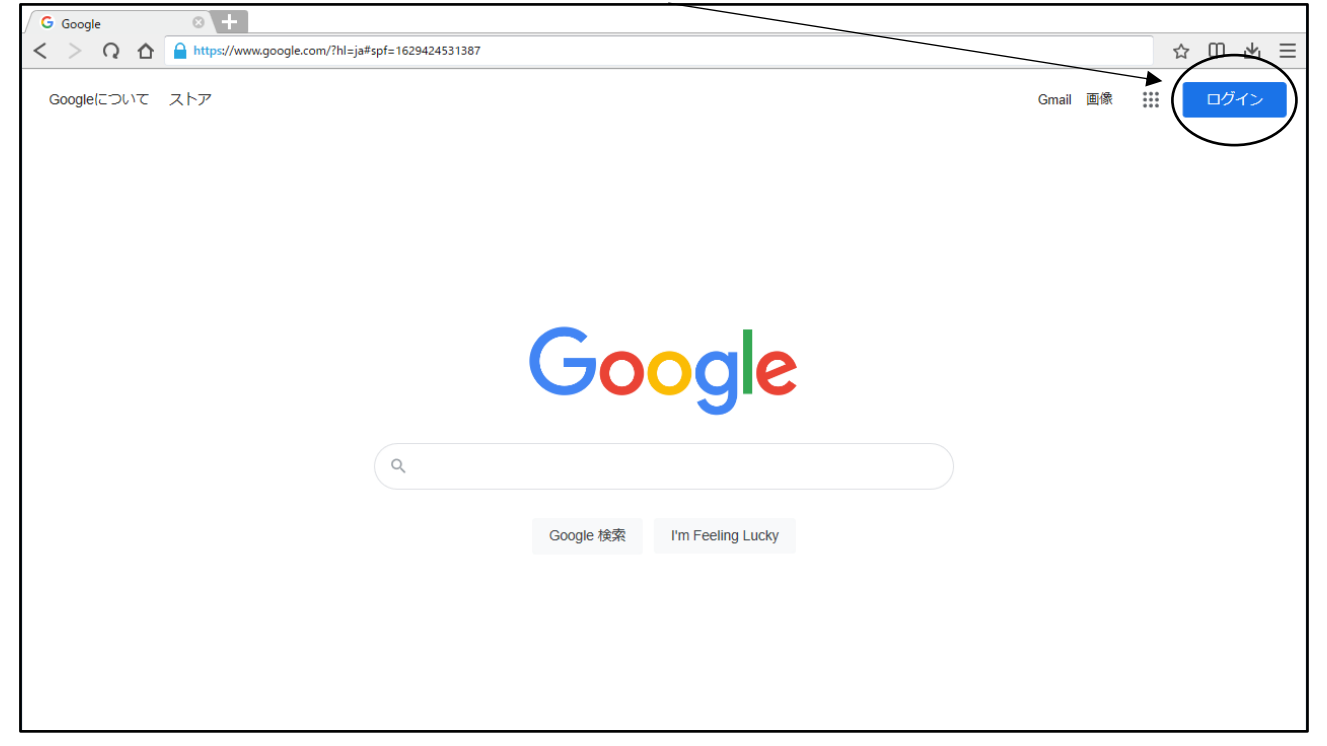

②学校で配付した「google アカウント発行票」に記入してある『ユーザーID』を入力し、 【次へ】をクリックします。続けて『パスワード』を入力し、 これで、ログインの完了です。

| / G ログイン - Google アカウン ③ 十                                                                                                    |   |     |
|----------------------------------------------------------------------------------------------------|---|-----|
| < > Q 🏠 🔒 https://accounts.google.com/signin/v2/identifier?hl=ja&passive=true&continue=https://www.google.com/?hl=ja&ec=GAZAmgQ&flowName=GlifWebSignIn&flowEntry=ServiceL 🏠 | Ф | ⊻ ∃ |
| へいば プライバシー 熟的                                                                                                    | Ð | 不 = |

※保護者の携帯やPCですでに「google にログイン」されている場合は、一度ログアウト して、生徒個人のユーザーIDでログインしなおしてください。そうしないと、学校で 設定した Classroom には入れません。

Coogle Court 2.h7 Coogle Court 2.h7 Coogle RX I'm Feeling Lucky

③ログインすると、右上にログインしたアカウントの名前のアイコンが表示されます。

名前アイコンの横の「9個の点」をクリックし、【classroom】をクリック

④学校で設定した、「学級」「教科」が表示されます。

【よくある質問】

Oclassroom に何も表示されない

→生徒個人のユーザーIDでログインしているでしょうか? 保護者の携帯やPCで作業を行う場合、保護者のアカウントでログインしている可能 性が高いです。一度ログアウトして、生徒個人のユーザーIDでログインしなおして ください。

→学校で設定を行った日に欠席をし、classroomを設定していない場合があります。 学校までご連絡ください。

Oclassroom とロイロノートは何が違うのか。

→あざみ野中学校での『ロイロノート』の役割。

①生徒の google アカウントでのフィルタリング。

②出欠席連絡

(まだ、本格使用はしておりませんが、6月に家庭からの動作確認を行っています。) →あざみ野中学校での『classroom』の役割。

①課題や授業プリントなどの資料を、家でも確認できます。

②Meet を利用することで、Z00Mの役割を果たします。